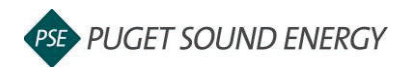

## EnergyCAP: Add a Meter

| Purpose  | By the end of this job aid you will be able to add a meter to a building in EnergyCAP. |
|----------|----------------------------------------------------------------------------------------|
| Audience | EnergyCAP customers and PSE users.                                                     |

| Elulidings & Meters E<br>M Vour Organization<br>N North Buildings<br>N Buildings<br>N Buildings<br>N Buildings<br>Buildings<br>Building | Vour Organization         Note Organization         Note Organization         Note of organization         Note of organization         Note of organization         Note of organization         Note of organization         Note of organization         Note of organization         Note of organization         Note of of 2         > Croops - 0 | 1<br>2 | In EnergyCAP, select or create the<br>parent building for the new meter.<br>Click the <b>Add Meters</b> button.<br>Note: All meters must have the same<br>zip code for the same Building. |
|----------------------------------------------------------------------------------------------------|----------------------------------------------------------------------------------------------------|--------|----------------------------------------------------------------------------------------------------|
| Add Mean       Building 2         Cancel       Next: Select Meters         Search by       Address       Meter Serial Number         Search by one or more addresses to find your building's meters.       120 Main St. City 12345         12. Select Addresses > 2. Select Meters                                                                                                    |                                                                                                    |        | Input the address.<br>Note: You can also add a meter by<br>inputting a meter serial number or<br>account number in the applicable tab.<br>Click <b>Next: Select Meters</b> .              |
| Add Meters on Building 1 Cancel Back Select Addresses Add Meters Cancel Back Select Addresses Add Meters Cancel Back Select Addresses Add Meters Cancel Back Select Addresses Add Meters Cancel Back Select Addresses Addresses Change selected service addresses                                                                                                    |                                                                                                    | 5      | Select the meters you would like to add for the Building.                                                                                                    |
| Available Meters  12420 SE 36TH ST BELLEV.  Serial number: P159331483  Serial number: P159331483  Serial number: P159331483  Serial number: P159331483  Serial number: P159331483                                                                                                    | E98006 Selected Meters Pointers selected Select from the available meters list. E98006 12 of 2 meters TMeters                                                                                                    | 6      | Click <b>Add Meters.</b><br>Note: After you have completed this<br>process, you can change the name of<br>the meters.                                                                     |